# MOBIILILUETTELO ohjeet omatoiminäyttelyille

Showlink

Kajaani FCI1, 5, 7, 10 Palloballi, Kajaani

Pello FCI 1, 3, 5

Pello FCI 2, 5, 6, 9

Kajaani FCI2, 3. 8. 9

680 koiraa

765 koiraa

Nariia Nuore

Helsinki pentunäyttely SU

Nurmes FCI1, 3, 4, 6; Rajoitus

Nurmes FCI5, 7, 8, 9; Rajoitus

Helsinki pentunäyttely LA Messukeskus, Helsinki

Sauvo FCI10; Rajoitus 250 koiraa

Mobi

## Showlink-mobiili

Showlink-mobiilisovelluksen mobiililuettelo on kaikkien niiden näyttelyiden käytettävissä, jotka on toteutettu Kennelliiton näyttelyjärjestelmässä. Mobiililuettelo on toimikunnille itsessään maksuton. ia iokaisesta ostetusta luettelosta toimikunta saa tuloa. Sähköinen luettelo lisätään näyttelyn käyttöön Showlinkin näyttelyjärjestelmän kautta.

Käyttäjille mobiilisovellus on ladattavissa App Store- ja Google Play -sovelluskaupoista nimellä "Showlink". Sovellus on maksuton.

Kun luettelo on lisätty myyntiin näyttelylle näyttelviäriestelmässä, avautuu Showlink-mobiilisovelluksessa mahdollisuus ostaa ko. nävttelvvn sähköinen luettelo. Tämä käy ilmi sovelluksessa näyttelyn kohdalle ilmestyvästä mobiililaitekuvakkesta, jonka sisäosa on tyhjä.

Luettelon hinta on sovelluskaupoissa 3,49 € ja luettelo on ostettavissa heti, kun sen käyttöönotto on tallennettu järjestelmässä. Ostoa tarjotaan, kun käyttäjä valitsee näyttelyn sovelluksen näyttelylistauksessa, ja siinä on näkyvillä tyhjä mobiililaitekuvake.

Kun luettelo on ostettu, muuttuu mobiililaitekuvake ja siinä näkyy sisältöä:

Luettelon koiratiedot julkaistaan sovelluksessa näyttelypäivän aamuna klo 6:00.

## **Mobiililuettelo**

Showlink-mobiili -sovelluksen avaamisen jälkeen avautuu lista näyttelyistä. Oikean näyttelyn valinnan jälkeen mobiililuettelon näkymänä aukeaa ensimmäiseksi näkymäksi luettelon kansikuva.

Sovelluksen oikean yläreunan (sovelluksessa näkyvissä kolme viivaa) kautta pääset selaamaan näyttelyn ohjelmaa, kehäkarttaa, muistiinpanoja ja tilastotietoja.

Sovelluksen valikko on alareunassa ja kuvakkiesta löytyy eri valintoja.

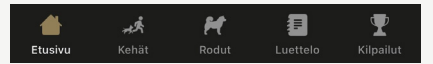

- Kohdasta Kehät löydät näyttelyn aikataulut kehittäin. Avataksesi useamman kehän seurantaan samaan aikaan, paina ensin haluamaasi kehää, jonka jälkeen uudestaan alareunasta Kehät, ja seuraavaa haluamaasi kehää. Tämä luo kehistä erilliset välilehdet Luettelo-sivulle.

- Koirakuvakkeesta aukeavat rotulistat, josta pääsee valitsemaan rodut, joita haluaa näyttelyssä seurata.

 Kohdasta Luettelo pääsee palaamaan suoraan niihin kehiin, mitä näyttelyssä seuraa

- Pokaalikuvakkeesta aukeavat näyttelyn ryhmä- ja BIS-kilpailujen tulokset.

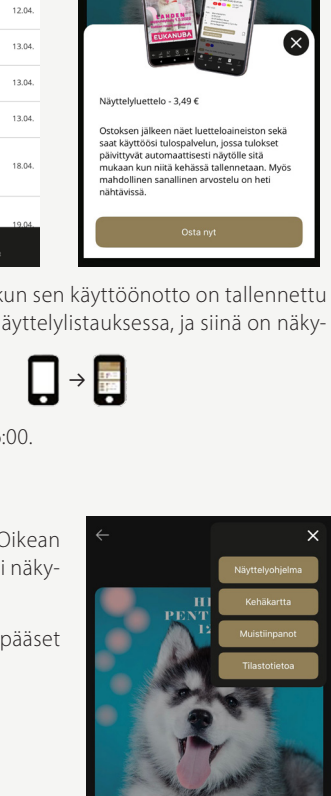

HAU-HAU

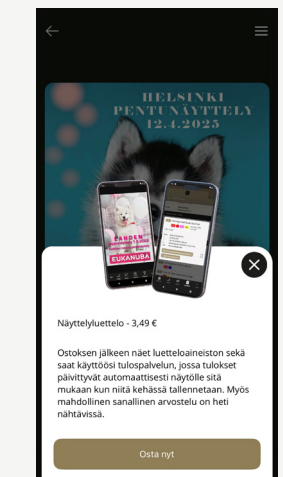

Ф

12.04

۵ 12.04

۵ 12.04

۵

۵

۵

۵

## Luettelon käyttöönotto näyttelyjärjestelmässä

Omaoimisesti näyttelyä tehtäessä näytteöym käyttäjä pääsee lisäämään näyttelyn luettelon tiedot kohdasta Näyttelyn tiedot → Sähköinen näyttelyluettelo-välilehti.

Tällä välilehdellä on näkyvissä myös myytyjen luetteloiden määrä sen jälkeen, kun ostomahdollisuus on käytössä mobiilisovelluksessa.

Sähköisen luettelon osalta näyttelyn tietoihin tulisi täydentää näyttelyluettelon etusivu ja näyttelyohejma, sekä tarvittaessa kehäkartta. Mobiililuettelo toimii koiratietojen osalta myös ilman näitä tietoja, mutta luettelon perustiedot tulisi olla sääntöjen mukaisesti kuitenkin luettavissa luettelon yhteydessä.

Näyttelyohjelma, kehäkartta ja kansisivu tulevat mobiilisovellukseen näkyviin heti latauksen jälkeen.

| Järjestelmään tulevat tiedostot tulee olla ladattavissa omalta tietokoneelta. Siirtoa varten klikataan <i>Selaa</i> -nappia, |
|----------------------------------------------------------------------------------------------------|
| ja valitaan ladattava tiedosto. Huoimoitavaa on, että tiedostokoko tulisi olla mahdollisimman pieni, jotta mobii-            |
| lisovellus toimii joustavasti. Koon osalta tulisi pyrkiä mielellään alle 1Mt kokoon niin kansikuvan, kehäkartan kuin         |
| myös näyttelyohjelman PDF-tiedoston osalta. Mobiililuetteloa julkaistessa myös aikataulujen tulee olla jo julkaistu,         |
| joten järjestelmään klikataan valinta kohtaan <i>Aikataulu julkinen,</i> jonka jälkeen kalenterista valitaan päivä, jolloin  |
| aikataulut on julkaistu.                                                                                                    |

#### Näyttelyluettelon etusivu

Näyttelyluettelon etusivu -tiedosto on näyttelyn luettelon kansisivu, joka aukeaa näkymään sähköisessä luettelossa, kun näyttely valitaan sovelluksen etusivulta. Kuva voi olla esimerkiksi suoraan luettelon kansi, ja tässä näkyvät usein näyttelypaikka, päivämäärä ja arovsteltavat rodut.

Kuva tulee tallentaa järjestelmään JPG-muodossa. Kuvaksi sopii noin 1640 pikseliä korkea kuva. Kuva skaalautuu mobiililaiutteissa näyttöön sopivaan leveyteen.

#### Kehäkartta

Kehäkartaksi mobiililuettelossa voidaan tallentaa kehä- tai aluekartta **PDF-muodossa**. Suositus on, että karttasivu on pystysivu, jolloin se asettuu mobiililaitteen näytölle suurempana.

Kartta voi olla myös esim. kaksisivuinen PDF, jolloin molemmat sivut ovat selattavissa mobiilisovelluksen Kehäkartta-sivulla.

Mikäli näyttelyllä ei ole kehäkarttaa, jää sovelluksen oikeasta yläkulmasta avautuvasta valikosta pois *Kehäkartta*-kohta.

| Näyttelyn tiedot Tuomarit                         | i – Kehät ja aikataulut i – I                  | Imoittautumiset                     | Tulosteet ja                    | lähetykset                                | Tulokset                          |                     |          |
|---------------------------------------------------|------------------------------------------------|-------------------------------------|---------------------------------|-------------------------------------------|-----------------------------------|---------------------|----------|
| 🗿 Let's Go KR näyttely                            | (67.9.2025)                                    |                                     |                                 |                                           |                                   |                     |          |
| Perustiedot<br>Yhteystiedot                       | Käytetyt sähköise                              | t näyttelyluette                    | elot                            |                                           |                                   |                     |          |
| Imoittautumishinnat<br>Olkeudet<br>Lipuntarkastus | Myydyt 0 kpl<br>Ilmaiset 0 kpl                 |                                     |                                 |                                           |                                   |                     |          |
| Districtert                                       | Sähköisen näyttelyluettelon määrittelyt        |                                     |                                 |                                           |                                   |                     |          |
|                                                   | Aikataulu julkinen:                            |                                     | I                               |                                           |                                   |                     |          |
|                                                   | etusivu                                        | Kuvan pidemmän<br>ohjelma säätää ku | sivun tulee oli<br>wan automaat | selaa<br>a 1300 piksel<br>tisesti tähän k | iä. Mikäli kuva ei ole<br>lokoon. | ladattaessa tämän k | okoinen, |
|                                                   | Näyttelyluettelon<br>etusivun mainoksen<br>url |                                     |                                 |                                           |                                   |                     |          |
|                                                   | Kehäkartta                                     |                                     |                                 | Selaa                                     |                                   |                     |          |
|                                                   | Näyttelyohjelma                                |                                     |                                 | Selaa                                     |                                   |                     |          |
|                                                   |                                                | Sähköinen näy                       | /ttelyluettelo                  |                                           |                                   |                     |          |
|                                                   |                                                | Päivitä näyttelylu                  | ettelon tiedot                  | 1                                         |                                   |                     |          |

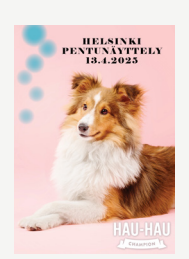

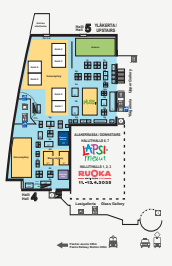

### Näyttelyohjelma

Näyttelyohjelmaan tulee **luettelon alkusivut PDF-muodossa** ilman aikatauluja ja kehäkarttaa. Nämä löytyvät jo sovelluksen tiedoista, mikäli kehäkartta on ladattu omana tiedostonaan.

Aikataulut ja koiratiedot tulevat suoraan näyttelyjärjestelmään tallennetuista tiedoista sovelluksen käyttöön.

Näyttelysääntöjä täydentävien ohjeiden mukaan jokaisesta näyttelystä on oltava luettelo (paperi- ja/tai mobiililuettelo), joka sisältää ainakin seuraavat tiedot:

- näyttelyn aika ja paikka
- näyttelylaji
- rodut/roturyhmät
- näyttelytoimikunnan jäsenet
- järjestävät yhdistykset
- näyttelyohjaaja
- ohjelma
- arvosteluaikataulu (mobiililuettelossa valmiina)
- tiedot kaikista näyttelyyn ilmoitetuista koirista (mobiililuettelossa valmiina)

Ohjelmasta on kytävä ilmi ryhmäkilpailujen arvioitu alkamisajankohta sekä ryhmätuomarit.

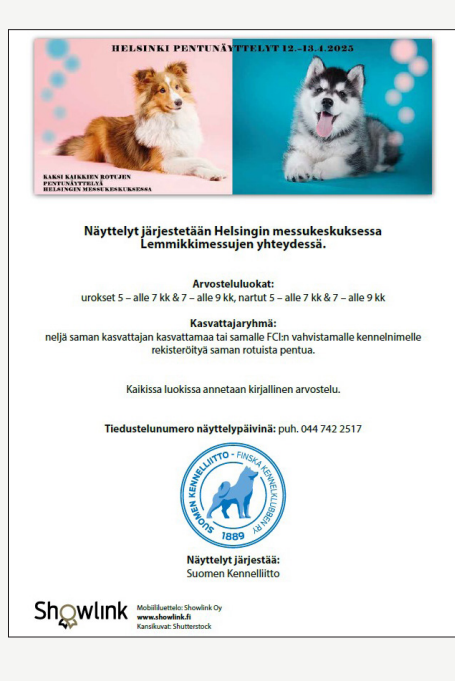

| HELSING                                                           | N PENTUNÄYTTELYIDEN OHJELMA:                                                                                                    |                                  |  |  |  |  |
|-------------------------------------------------------------------|----------------------------------------------------------------------------------------------------|----------------------------------|--|--|--|--|
| 08:00<br>10:00                                                    | Näyttelyyn sisäänpääsy koirille ovelta 5.6 alkaa<br>Arvostelu kehissä alkaa, tarkista oman kehäsi alkamisaika                                                                                                    |                                  |  |  |  |  |
| n. 15:00                                                          | RYHMÄKILPAILUT<br>Ryhmäkilpaliujen arvioitu aikamisaika on noin kio 15:00.<br>Esiarvostelu aikaa noin puolta tuntia aikaisemmin. Ryhmäkilpailujen<br>aikamisaika ja järjestys voivat muuttua, seuraa kuulutuksia. |                                  |  |  |  |  |
|                                                                   | RYHMÄKILPAILUT LAUANTAI<br>Junior handler -finaali                                                                                                    | Ida Pecko                        |  |  |  |  |
|                                                                   | Paras kasvattajaryhmä<br>FCI 1                                                                                                    | Hilkka Salohalla<br>Päivi Eerola |  |  |  |  |
|                                                                   | FCI 2                                                                                                    |                                  |  |  |  |  |
|                                                                   | FCI 3                                                                                                    |                                  |  |  |  |  |
|                                                                   | FCI 4                                                                                                    | Karin Bergbom                    |  |  |  |  |
|                                                                   | FCI 5                                                                                                    | Nina Janger                      |  |  |  |  |
|                                                                   | FCI6                                                                                                    | Anneli Pukkila                   |  |  |  |  |
|                                                                   | FC17                                                                                                    |                                  |  |  |  |  |
|                                                                   | EC10                                                                                                    | Maria Kosonon                    |  |  |  |  |
|                                                                   | FCI 9                                                                                                    | Nina Jangor                      |  |  |  |  |
|                                                                   | Best in Show                                                                                                    |                                  |  |  |  |  |
|                                                                   | Junior handler -finaali                                                                                                    | Nella Nemlander                  |  |  |  |  |
|                                                                   | Paras kasvattajaryhma                                                                                                    |                                  |  |  |  |  |
|                                                                   | FCI 10                                                                                                    |                                  |  |  |  |  |
|                                                                   | FCI8                                                                                                    | Vesa Lehtonen                    |  |  |  |  |
|                                                                   | FC17                                                                                                    | Riitta Niemelä                   |  |  |  |  |
|                                                                   | FCI 6                                                                                                    | Riitta Niemelä                   |  |  |  |  |
|                                                                   | FCI 5                                                                                                    | Riitta Niemelä                   |  |  |  |  |
|                                                                   | FCI 4                                                                                                    | Paula Rekiranta                  |  |  |  |  |
|                                                                   | FCI 3                                                                                                    |                                  |  |  |  |  |
|                                                                   | FCI 2                                                                                                    |                                  |  |  |  |  |
|                                                                   | FCI 1                                                                                                    | Marianne Holm Larnemaa           |  |  |  |  |
|                                                                   | Best In Show                                                                                                    | Marianne Hoim Larnemaa           |  |  |  |  |
| VÄYTTELN<br>(immo Mu<br>Jaura Leho<br>Kirsi Salmij<br>Erika Paqva | (TOIMIKUNNAN KOKOONPANO:<br>isto<br>isto<br>istvi<br>alin-Skurnik                                                                                                    |                                  |  |  |  |  |
| Näyttel                                                           | ytoimikunta toivottaa kaikille oikein r                                                                                                    | nukavia näyttelypäiviä!          |  |  |  |  |
|                                                                   |                                                                                                    | ,,                               |  |  |  |  |
|                                                                   |                                                                                                    |                                  |  |  |  |  |